## Synchronizing email with *iOS devices*

- Go to "Settings", "Mail", "Accounts" and click "Add account"
- 2. Click "Microsoft Exchange"
- Enter your RSU e-mail and click "Next" Example: User: name.surname@rsu.lv (E.g., ainars.silins@rsu.lv)
- 4. Click "Sign In"
- 5. Enter your RSU e-mail password and click *"Sign In"*.
- 6. Do not change any settings, click "Next"!
- After the synchronization, you will be able to see your student e-mail in your device's default email application
- You will be able to see your timetable in your default calendar application. To make sure, you see all available calendars, in calendar, under *"Calendars"*, check all calendars to show them

|   | Settings                                                                                             |                      |           | Accounts                        |                            |                              | 2 >                      |
|---|----------------------------------------------------------------------------------------------------|----------------------|-----------|---------------------------------|----------------------------|------------------------------|--------------------------|
| 2 | Passwords                                                                                            |                      | >         | 0                               |                            |                              |                          |
|   | Mail                                                                                                 |                      | >         | Add /                           | Account                    |                              | >                        |
|   | 2<br>Mi<br>Cancel                                                                                    |                      |           | osoft Exchange                  | kchange                    | ext                          |                          |
|   |                                                                                                    |                      |           |                                 |                            |                              |                          |
|   |                                                                                                    | 3<br>Ema             | ail       | ainars.silin                    | s@rsu.lv                   |                              |                          |
|   |                                                                                                    | Des                  | cription  | RSU                             |                            |                              |                          |
|   | in Sign in to your '<br>Exchange accou                                                               | "rsu.lv"<br>nt usine | a         | Canc                            | el 🔒                       | sts.rsu.lv                   | AA C                     |
|   | Microsoft?<br>Your email address will be su<br>Microsoft to discover your Ex<br>account information. |                      | to<br>nge |                                 | R<br>U                     | īgas St<br>nivers            | radiņ<br>Sitāte          |
|   | Configure Manually                                                                                   |                      |           |                                 |                            |                              |                          |
|   | Sign In                                                                                              |                      |           | Sign in<br>vards uzvards@rsu.iv |                            |                              |                          |
|   |                                                                                                    |                      |           |                                 |                            |                              |                          |
|   |                                                                                                    |                      |           |                                 |                            |                              |                          |
|   | 6                                                                                                    |                      |           | 5                               | lign in                    |                              |                          |
|   | Cancel Excha                                                                                         | nge                  | Sa        | ve                              |                            |                              |                          |
|   | 🖂 Mail                                                                                               |                      |           |                                 | Exchange?                  | Inbox                        | Edit                     |
|   | Contacts                                                                                             |                      | Č         |                                 | Prakse.lv<br>Testa, jaunāk | ās vakances 1                | 09:01 ><br>5.02. no Fr   |
|   | Calendars                                                                                            |                      |           |                                 | prakselv_logo              | prakse.nying<br>p.png?58a542 | 548195e]<                |
|   | Reminders                                                                                            |                      | C         |                                 | Prakse.lv<br>Testa, jaunāk | ās vakances 1                | Yesterday ><br>4.02.     |
|   | Notes                                                                                                |                      |           |                                 | prakselv_logo              | p.png?58a3f0                 | :9bf9e8] <h< th=""></h<> |
|   |                                                                                                    |                      |           |                                 |                            |                              |                          |
|   |                                                                                                    | Today                | y         | Calendars                       | inbox                      | (3)                          |                          |
|   |                                                                                                    | RSU                  |           |                                 | HIDE A                     | ALL                          |                          |
|   |                                                                                                    | Ø                    | Calenda   | r                               | (                          | i                            |                          |
|   |                                                                                                    | 0                    | Teacher   | calendar                        | (                          | (i)                          |                          |

If the user does not want to install *Exchange* app on one's phone, but wants to access one's *RSU e-mail* via a smartphone, the user can use the phone's web browser and go to the site: webmail.rsu.lv and access one's e-mail, by entering the **RSU** user name (*e.g., rsu\ainsil*) and password